# CELLULAR PHONE REGISTRATION FAILURE, PHONE DIRECTORY TRANSFER FAILURE

## **INSPECTION PROCEDURE**

#### 1 CHECK CELLULAR PHONE

(a) Check by following the conditions below.

| Conditions                                           | See page |
|------------------------------------------------------|----------|
| Another BLUETOOTH capable cellular phone is present. | A        |
| Another BLUETOOTH capable vehicle is present.        | В        |
| None of the above                                    | C        |
| B Go to step 3                                       |          |

Go to step 4

Go to step 4

Α

#### 2 CHECK USING ANOTHER CELLULAR PHONE

(a) Check if the system functions using another BLUETOOTH capable cellular phone. **OK: The system functions.** 

С

OK

USE A CAPABLE BLUETOOTH CELLULAR PHONE (DEPENDING ON THE VERSION)

NG

#### 3 CHECK USING ANOTHER BLUETOOTH CAPABLE VEHICLE

(a) Check if the cellular phone is BLUETOOTH capable.OK: The system functions.

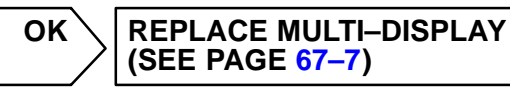

NG

#### 4 CHECK CELLULAR PHONE

(a) Check if the cellular phone is BLUETOOTH capable.

HINT:

Some version of BLUETOOTH capable cellular phone may not function.

OK: The phone is BLUETOOTH capable.

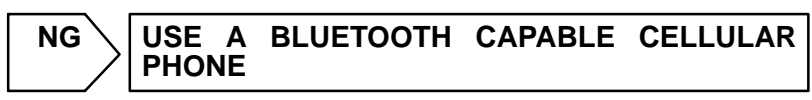

OK

### 5 CHECK CELLULAR PHONE

(a) Check if the cellular phone can call.

HINT:

When the battery charge is low, registration or directory transfer cannot be performed.

OK: The cellular phone can call.

NG > REPLACE THE CELLULAR PHONE

OK

REPLACE MULTI-DISPLAY (SEE PAGE 67-7)